# 使用內建客戶端到RV32x系列路由器的MAC配置 IPSEC VPN

使用內建客戶端到RV32x系列路由器的MAC配置IPSEC VPN

## 目標

本文檔旨在向使用者展示如何使用MAC內建客戶端連線到RV32x路由器。

## 適用裝置 | 軟體版本

- RV320 | <u>1.3.2.02</u>
- RV325 | <u>1.4.2.22</u>

# 簡介

Internet協定安全虛擬專用網路(IPSEC VPN)允許您通過在網際網路上建立加密隧道來安全地獲取遠 端資源。MAC內建客戶端是可用於所有MAC的內建客戶端,允許您使用IPSEC連線到VPN。 RV32x路由器充當IPSEC VPN伺服器並支援MAC內建客戶端。

本文檔包含兩部分:

- 配置RV32x系列路由器
- 配置MAC內建客戶端

配置RV32x系列路由器:

我們將首先在RV32x系列路由器上配置客戶端到站點VPN。

#### 步驟 1

使用有效憑證登入到路由器。

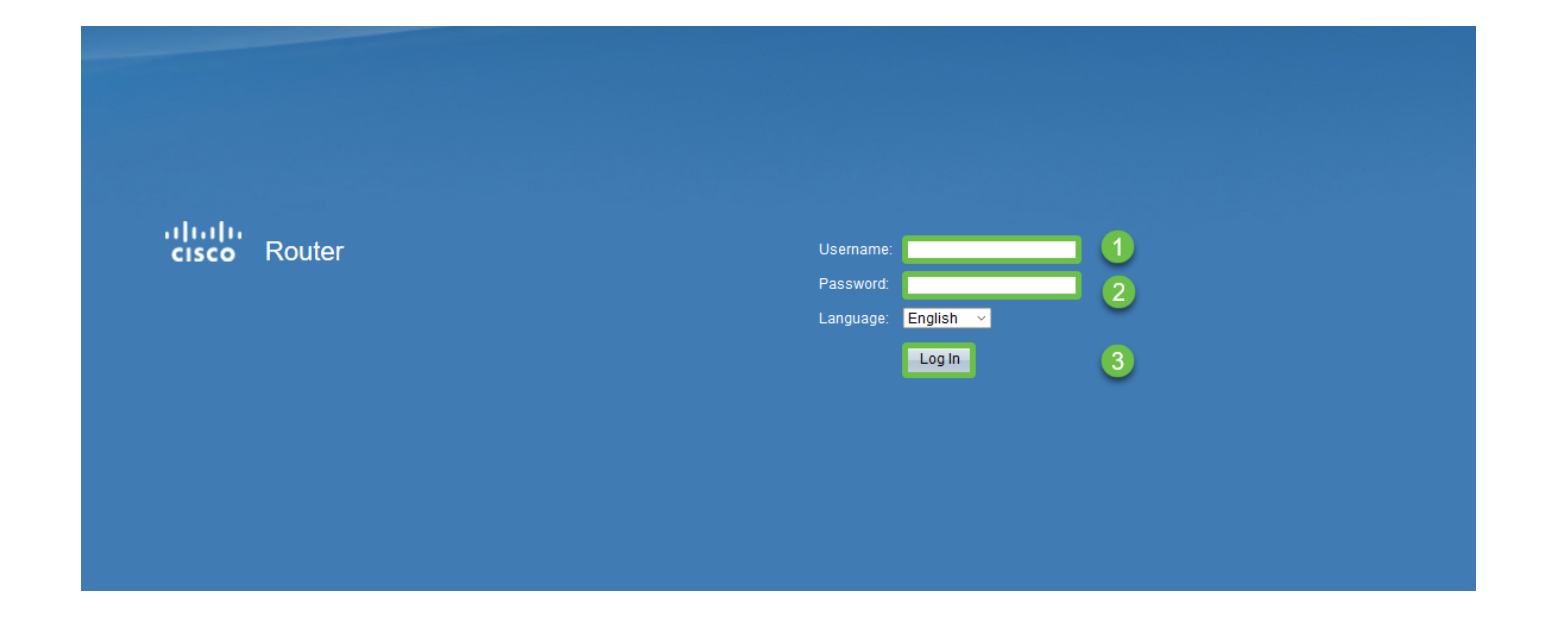

導覽至VPN > VPN passthrough。確認IPSEC直通已啟用,然後按一下儲存。

| cisco RV320 Gigabit Dual WAN VPN Router    |                             |  |  |  |  |  |  |
|--------------------------------------------|-----------------------------|--|--|--|--|--|--|
| Getting Started                            | V/PN Passtbrough            |  |  |  |  |  |  |
| Setup Wizard                               | VENTASSIIIOUgi              |  |  |  |  |  |  |
| System Summary                             | IPSec Passthrough: 🗹 Enable |  |  |  |  |  |  |
| ▶ Setup                                    | PPTP Passtbrough: V Enable  |  |  |  |  |  |  |
| ► DHCP                                     |                             |  |  |  |  |  |  |
| <ul> <li>System Management</li> </ul>      | L2TP Passthrough: 🗹 Enable  |  |  |  |  |  |  |
| Port Management                            |                             |  |  |  |  |  |  |
| ▶ Firewall                                 | Save                        |  |  |  |  |  |  |
| VPN                                        |                             |  |  |  |  |  |  |
| Summary                                    |                             |  |  |  |  |  |  |
| Gateway to Gateway                         |                             |  |  |  |  |  |  |
| Client to Gateway                          |                             |  |  |  |  |  |  |
| VPN Passthrough<br>PPTP Server             |                             |  |  |  |  |  |  |
| <ul> <li>OpenVPN</li> </ul>                |                             |  |  |  |  |  |  |
| <ul> <li>Certificate Management</li> </ul> |                             |  |  |  |  |  |  |
| ▶ Log                                      |                             |  |  |  |  |  |  |
| User Management                            |                             |  |  |  |  |  |  |

導航到VPN > Client to Gateway。

| - VPN             | 1 |
|-------------------|---|
| Summary           |   |
| Gateway to Gatewa |   |
| Client to Gateway | 2 |
| пехини (эроке)    |   |
| VPN Passthrough   |   |
| PPTP Server       |   |

步驟 4

選擇Easy VPN選項。

| Client to Gateway  |        |           |          |
|--------------------|--------|-----------|----------|
| Add a New Easy VPN |        | 0         |          |
|                    | Tunnel | Group VPN | Easy VPN |

設定通道名稱,輸入密碼,選擇WAN介面,啟用通道並選擇通道模式。按一下Save儲存配置。

已選擇全通道模式,並且已禁用密碼複雜性。

| Client to Gateway            |                                 |
|------------------------------|---------------------------------|
| Add a New Easy VPN           |                                 |
|                              | ○ Tunnel ○ Group VPN            |
| Group No.                    | 1                               |
| Tunnel Name:                 | CiscoVPN                        |
| Minimum Password Complexity: | Enable                          |
| Password:                    | Cisco123                        |
| Interface:                   | WAN1                            |
| Enable:                      |                                 |
| Tunnel Mode:                 | Full Tunnel 🗸                   |
| IP Address:                  | 192.168.1.0                     |
| Subnet Mask:                 | 255.255.255.0                   |
| Extended Authentication:     | Default - Local Database V Edit |
| Save Cancel                  |                                 |
|                              |                                 |

## 步驟 6

導航到VPN > Summary,確認已配置VPN隧道。

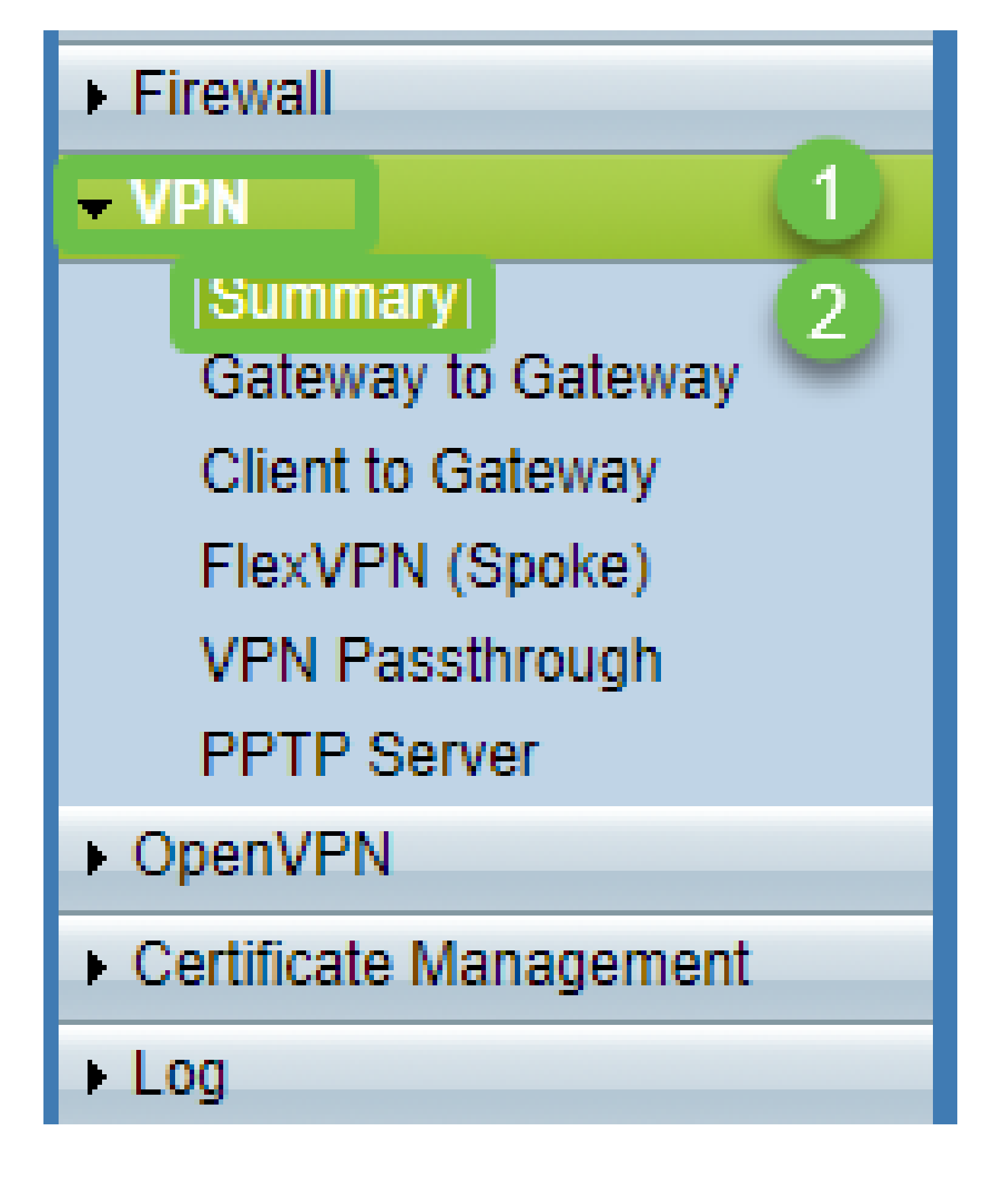

確認已配置VPN隧道。

| Group VPN Status |                 |            |         |                     |                              |               |         |        |
|------------------|-----------------|------------|---------|---------------------|------------------------------|---------------|---------|--------|
| Connection Table |                 |            |         |                     |                              |               |         |        |
|                  | Туре            | Group Name | Tunnels | Phase2 Enc/Auth/Grp | Local Group                  | Remote Client | Details | Action |
| С                | Easy VPN        | CiscoVPN   | 0       | AES/MD5             | 192.168.1.0<br>255.255.255.0 | CiscoVPN      | 19      | N/A    |
|                  | Add Edit Delete | е          |         |                     |                              |               |         |        |

## 導航到User Management,然後選擇User Management表下的add按鈕

| Getting Started        | Liser Management            |                        |                          |        |           |  |  |  |
|------------------------|-----------------------------|------------------------|--------------------------|--------|-----------|--|--|--|
| Setup Wizard           |                             |                        |                          |        |           |  |  |  |
| System Summary         | Domain Management Table     | Dennis Neuropean Table |                          |        |           |  |  |  |
| ▶ Setup                |                             |                        |                          |        |           |  |  |  |
| ▶ DHCP                 | Domain Name                 | Authentication Type    | Authentication Server IP |        |           |  |  |  |
| System Management      | <ul> <li>Default</li> </ul> | Local Database         | N/A                      |        |           |  |  |  |
| Port Management        | Add Edit Delete             |                        |                          |        |           |  |  |  |
| Firewall               |                             |                        |                          |        |           |  |  |  |
| ▶ VPN                  | Lines Management Table      |                        |                          |        |           |  |  |  |
| ▶ OpenVPN              | User Management Table       |                        |                          |        |           |  |  |  |
| Certificate Management | Username                    | Password               | Group                    |        | Domain    |  |  |  |
| ▶ Log                  | cisco                       | *****                  | Adminis                  | trator | Default   |  |  |  |
| User Management        | User                        | •••••                  | All Use                  | s v    | Default ~ |  |  |  |
|                        | 2 Add Edit Delete           | 2 Add Edit Delete      |                          |        |           |  |  |  |
|                        |                             |                        |                          |        |           |  |  |  |
|                        | Save Cancel                 |                        |                          |        |           |  |  |  |

### 步驟 9

輸入使用者名稱、密碼,選擇Group、Domain,然後按一下Save。

|   | User Management Table |          |     |            |         |  |  |  |  |
|---|-----------------------|----------|-----|------------|---------|--|--|--|--|
|   | Username              | Password | Gro | q          | Domain  |  |  |  |  |
|   | Cisco                 | *****    | Adn | inistrator | Default |  |  |  |  |
|   | User                  | •••••    | All | Jsers ~    | Default |  |  |  |  |
|   | Add Edit Delete       |          |     |            |         |  |  |  |  |
|   |                       |          |     |            |         |  |  |  |  |
| ۵ | Save Cancel           |          |     |            |         |  |  |  |  |
|   |                       |          |     |            |         |  |  |  |  |
|   |                       |          |     |            |         |  |  |  |  |

配置內建MAC 用戶端

.....

導航到工具欄中的蘋果圖示。選擇System Preferences。

| Ġ   | Finder     | File    | Edit | View   | Go   | Window | Help |
|-----|------------|---------|------|--------|------|--------|------|
| Ab  | out This   | Мас     |      |        |      |        |      |
| Sy  | stem Pret  | ference | es   |        |      |        |      |
| Ap  | p Store    |         |      | 3 upda | ites |        |      |
| Re  | cent Item  | IS      |      |        | ►    |        |      |
| Fo  | rce Quit F | inder   |      | τt     | ৫%   |        |      |
| Sle | еер        |         |      |        |      |        |      |
| Re  | start      |         |      |        |      |        |      |
| Sh  | ut Down.   | ••      |      |        |      |        |      |

步驟 2

導覽至Network

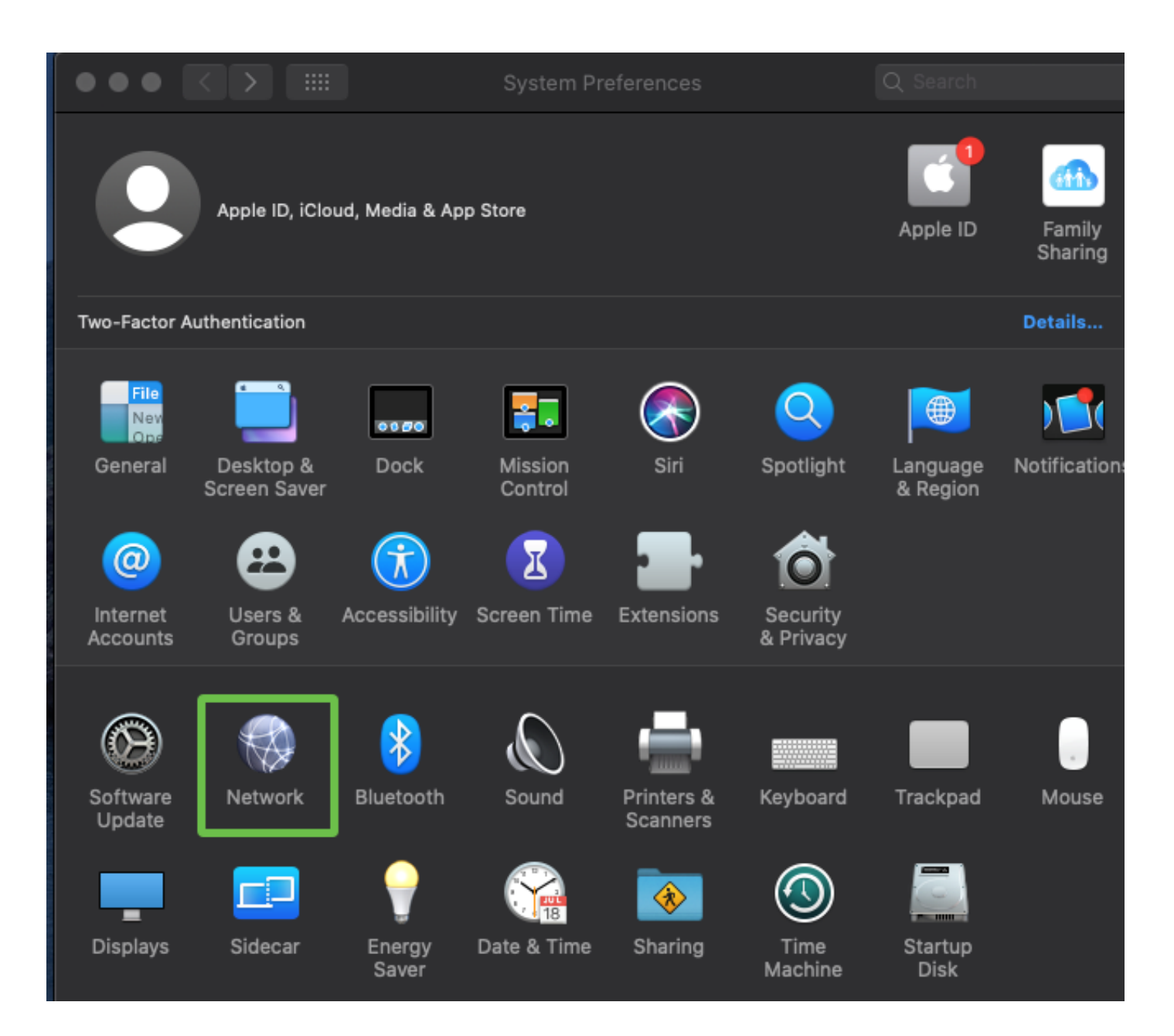

轉到Add按鈕,然後將會顯示Select interface頁籤。

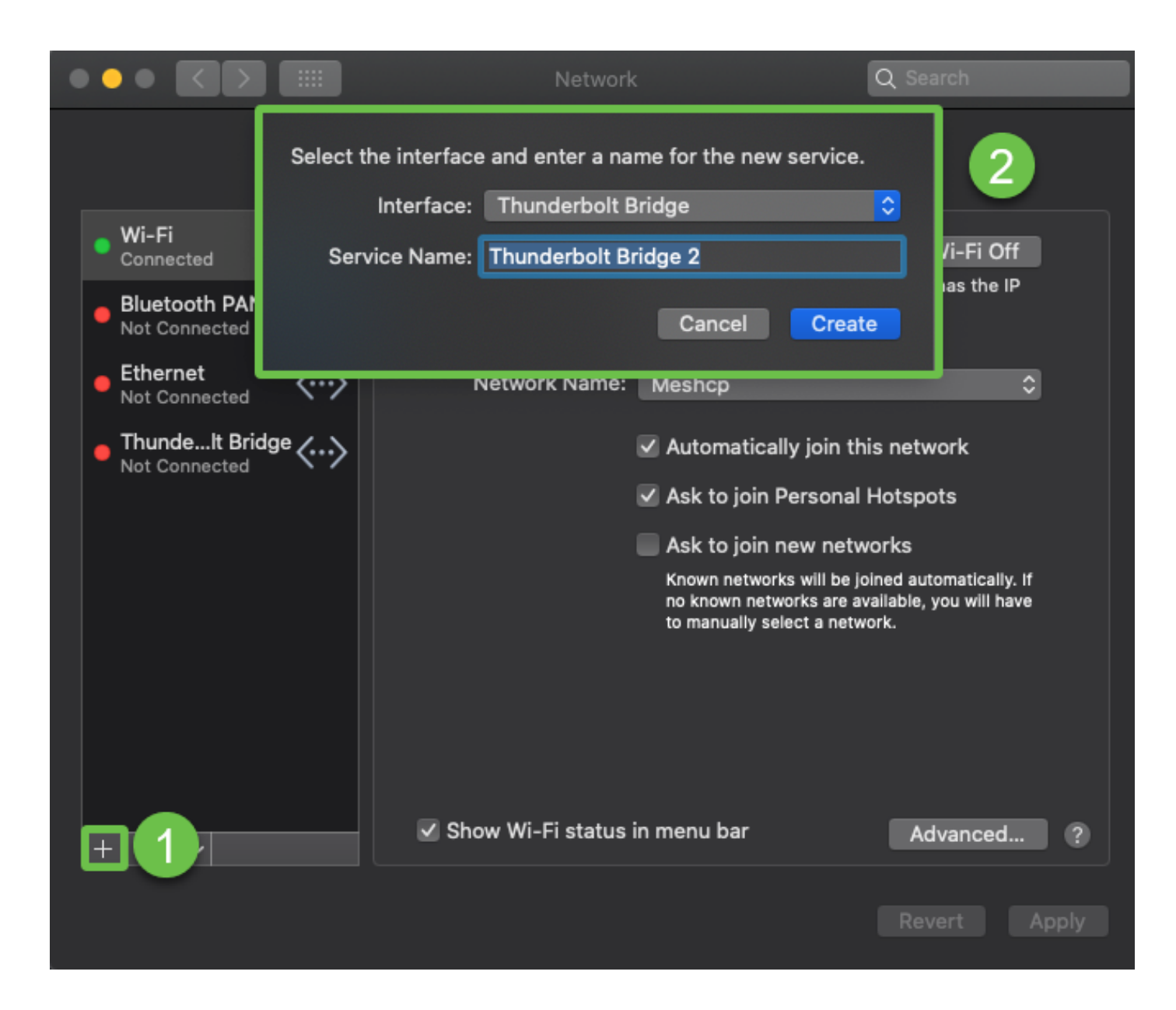

選擇Interface as VPN,VPN Type as Cisco IPSec,並輸入Service Name以匹配路由器中配置的隧 道名稱。按一下「Create」。

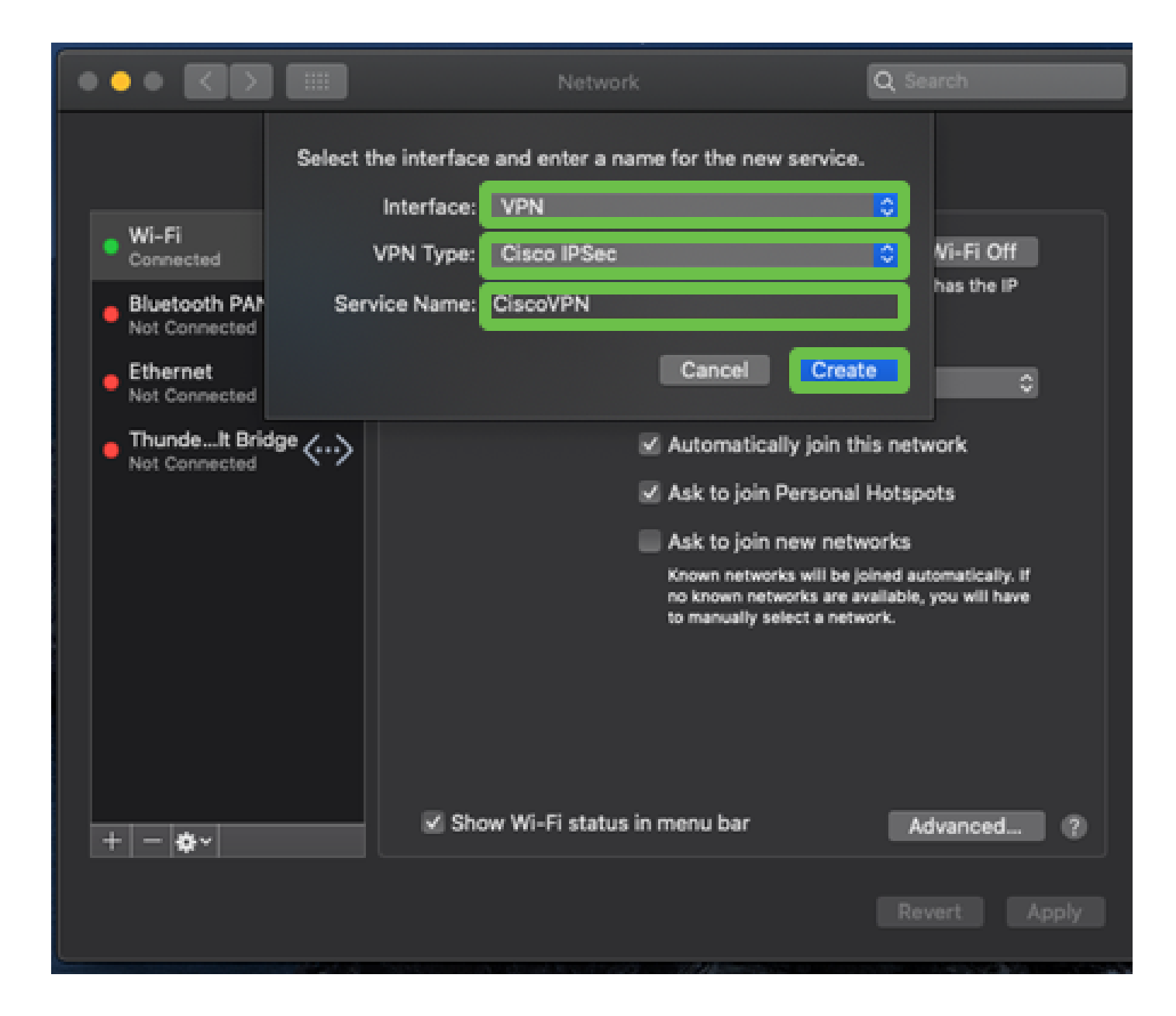

導航到VPN,輸入Server Address、Account Name和Password。

帳戶名和密碼是在使用者帳戶中配置的。

|                                                     |                    | Network                                | Q Search     |
|-----------------------------------------------------|--------------------|----------------------------------------|--------------|
|                                                     | Location: Automati | e 📀                                    |              |
| • Wi-Fi<br>Connected                                | ()<br>()           | Status: Not Connected                  |              |
| <ul> <li>Bluetooth PAN<br/>Not Connected</li> </ul> | 8                  |                                        |              |
| Ethernet     Not Connected                          | <··>               |                                        |              |
| ThundeIt Bridge     Not Connected                   | <> Server<br>Accou | Address: 192.168.1.10<br>nt Name: User |              |
| CiscoVPN     Not Connected                          |                    | assword:                               |              |
|                                                     |                    | Authentication Setti                   | ngs          |
|                                                     |                    | Connect                                |              |
|                                                     |                    |                                        |              |
| + - *                                               | Show VP            | N status in menu bar                   | Advanced ?   |
|                                                     |                    |                                        | Revert Apply |
|                                                     |                    |                                        |              |

選擇Authentication Settings按鈕,將顯示Machine Authentication頁籤。在Shared Secret中輸入 Tunnel password key,在Group Name中輸入Tunnel name,然後按OK。

|                                   | II Network                  | Q Search     |
|-----------------------------------|-----------------------------|--------------|
|                                   | Machine Authentication:     |              |
| • Wi-Fi<br>Connected              | Certificate Select          |              |
| Bluetooth PAN<br>Not Connected    | Group Name: CiscoVPN        |              |
| Ethernet     Not Connected        | Cancel                      | × 4          |
| ThundeIt Bridge     Not Connected | Account Name: User          |              |
| CiscoVPN     Not Connected        | Password: •••••             |              |
|                                   | 1 Authenticatio<br>Connect  | n Settings   |
| + - *-                            | Show VPN status in menu bar | Advanced ?   |
|                                   |                             | Revert Apply |

按連線,將顯示警告,然後按應用。

|                                                                                                    | Network                                                                                                    | Q Search                                   |
|----------------------------------------------------------------------------------------------------|----------------------------------------------------------------------------------------------------|--------------------------------------------|
| <ul> <li>Wi-Fi<br/>Connected</li> <li>Bluetooth I<br/>Not Connected</li> <li>Ethernet<br/>Not Connected</li> <li>ThundeIt Bridge</li> <li>Not Connected</li> </ul> | Connecting without applying your cluse the previous settings. Would yo apply your changes before connecting Cancel Don't Apply Server Address: 192.168.1.10 | hanges will<br>u like to<br>ng?<br>Apply 2 |
|                                                                                                    | Account Name: User                                                                                                    |                                            |
|                                                                                                    | Authenticati                                                                                                    | on Settings                                |
| + - *-                                                                                                    | Show VPN status in menu bar                                                                                                    | Advanced ?                                 |
|                                                                                                    |                                                                                                    | Revert Apply                               |

連線狀態應顯示為Connected。

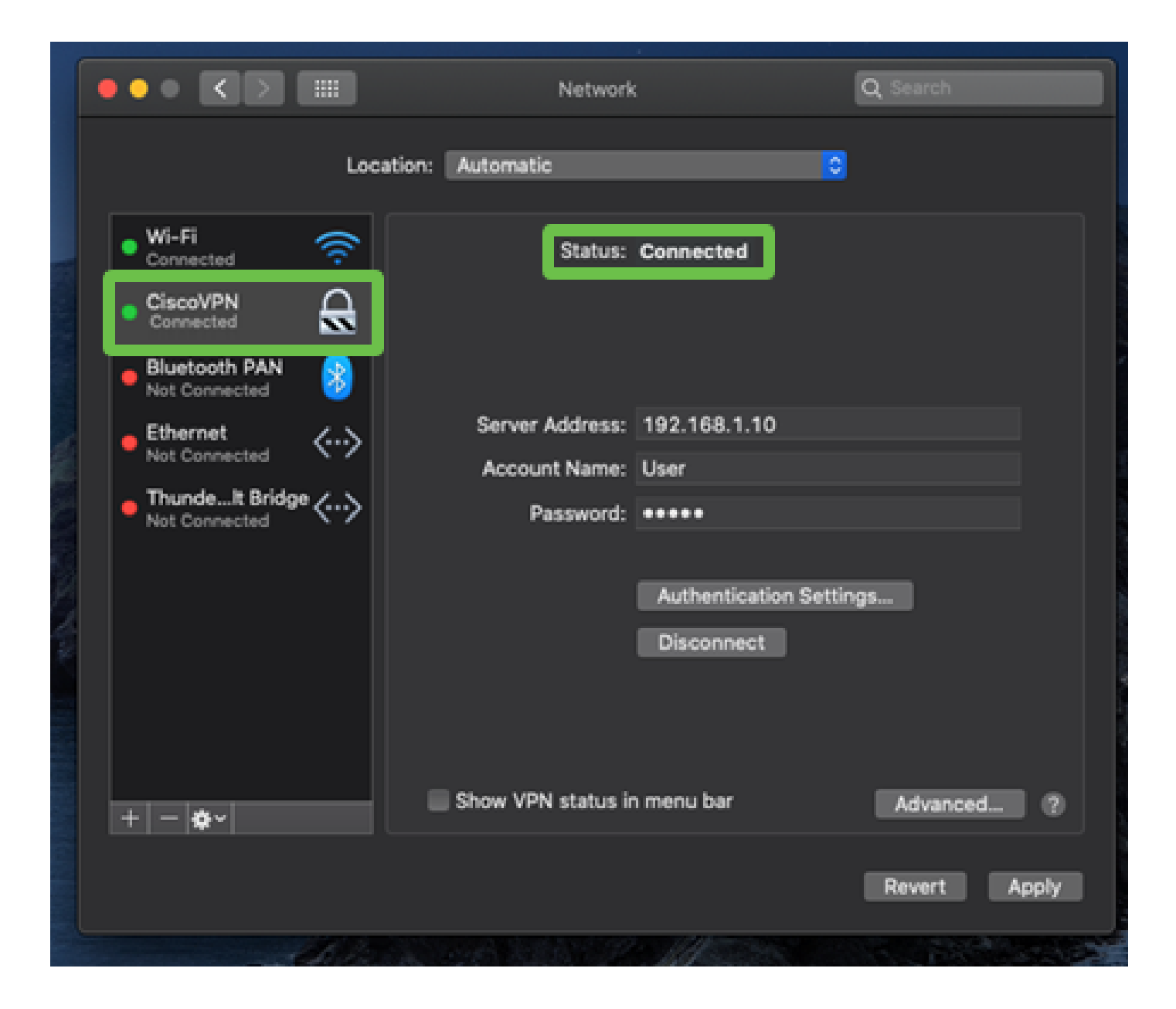

# 結論

我們已經使用MAC內建客戶端,在RV32X系列路由器和MAC電腦之間使用IPSEC IKEV1配置了 Easy VPN隧道。確保使用Easy VPN在路由器上為此連線配置隧道並在客戶端輸入相同資訊以確保 連線非常重要。現在,您可以連線到VPN並訪問可能需要訪問的資訊。

#### 關於此翻譯

思科已使用電腦和人工技術翻譯本文件,讓全世界的使用者能夠以自己的語言理解支援內容。請注 意,即使是最佳機器翻譯,也不如專業譯者翻譯的內容準確。Cisco Systems, Inc. 對這些翻譯的準 確度概不負責,並建議一律查看原始英文文件(提供連結)。